## 학점은행제 홈페이지 디지털원패스 접속 방법

| 페이지명      | 학습지 | 원 > 온                                                                                         | 라인 학습설           | 계 〉 로                  | 그인 하기                          |          |               |  |
|-----------|-----|-----------------------------------------------------------------------------------------------|------------------|------------------------|--------------------------------|----------|---------------|--|
|           |     |                                                                                               |                  |                        |                                |          | ENGLISH - • + |  |
| 학점은행제 소개  | 표준  | 교육과정                                                                                          | 학점인정 신청          | 학위 신청                  | 증명서 신청                         | 학습지원     | 알림마당          |  |
| 회원정보      |     | 🏟 > 회원정보                                                                                      | > 로그인            |                        |                                |          |               |  |
| ·<br>회원가입 | >   | 로그인                                                                                           |                  |                        |                                |          |               |  |
| 로그인       | >   | 학점은행제에 오신걸 환영합니다.<br>학점은행은 누구나 원활하게 사용할 수 있는 인터넷 환경 조성과 양질의 서비스 제공을 위해 최선의 노력을 다할 것을 약속 드립니다. |                  |                        |                                |          |               |  |
| 아이디 찾기    | >   |                                                                                               |                  |                        |                                |          |               |  |
| 비밀번호 찾기   | >   |                                                                                               |                  |                        |                                |          |               |  |
| 학습자 학번 찾기 | >   |                                                                                               | 로그인              | 후 학점은행제 관련 상단<br>정보를 확 | 담 및 증명서발급, 개인 학적<br>인할 수 있습니다. | 정보 등 다양한 |               |  |
|           |     |                                                                                               | 아이디              |                        |                                |          |               |  |
|           |     |                                                                                               | 비밀번호             |                        |                                | 로그인      |               |  |
|           |     |                                                                                               |                  | 🗌 아이디 저장               |                                |          |               |  |
|           |     |                                                                                               | 회                | 원가입 아                  | 이디 찾기 비밀                       | l번호 찾기   |               |  |
|           |     |                                                                                               |                  |                        | -                              |          |               |  |
|           |     | <ol> <li>학점은행제는</li> </ol>                                                                    | 는 개인정보처리방침에 의해 . | 개인정보가 보호 받을 수          | • 있도록 최선을 다하고 있를               | 습니다.     |               |  |
|           |     |                                                                                               |                  |                        |                                |          |               |  |
| 페이지명      | 온라인 | ] 학습설                                                                                         | 계 안내 > 7         | 학습설계                   | 하기 버튼                          | 클릭       |               |  |

| ← → C ▲ 주의 요함 : | 203.235.49.24/plan/plan                                                   | List/nPlanInfo.d                    | 0                                      |                                                             |                                               |                         |                           |           |          | \$<br>8 |
|-----------------|---------------------------------------------------------------------------|-------------------------------------|----------------------------------------|-------------------------------------------------------------|-----------------------------------------------|-------------------------|---------------------------|-----------|----------|---------|
|                 | SIEPI                                                                     | STEPZ                               | 31203                                  | ater4                                                       | STEPS                                         | STEPS                   | aitri                     | 31676     | 31679    | -       |
|                 | 현재학점                                                                      | 희망학위                                | 평가인정                                   | 독학학위제                                                       | 독학학위제                                         | 자격                      | 학점인정                      | 시간제       | 상담신청     |         |
|                 | 인정내역                                                                      | 신택                                  | 막답과정                                   | 시험합격                                                        | 시 염 번 세<br>학점원                                | 입력                      | 내장학교                      | 등록과목      |          |         |
|                 |                                                                           |                                     |                                        |                                                             |                                               |                         |                           |           |          |         |
|                 | -                                                                         |                                     |                                        |                                                             |                                               |                         |                           |           |          |         |
|                 | 신청 시 주                                                                    | 의사항                                 |                                        |                                                             |                                               |                         |                           |           |          |         |
|                 | <ul> <li>상담신청 시 장</li> <li>- 한숨석계상</li> </ul>                             | 영확한 정보를 입락<br>담은 종명서 확인             | 력해야 합니다.<br>없이 한습자의 (                  | 21려사하만으로 2                                                  | · 행됩니다 보유히                                    | 한정을 정확히                 | 인력하지 않은 경                 | 우 한숨설계상   | 당내용이 당   |         |
|                 | 라질 수 있는                                                                   | 점유의하시기                              | 바랍니다.                                  | n a de Cestra                                               |                                               |                         | L THINKE O                | 1,782/10  | 0.10-12  |         |
|                 | - 학습설계상                                                                   | 담은 입력한 정보                           | 를 토대로 답변이                              | 이루어집니다.                                                     | 입력사항과 실제추                                     | l득 <mark>학</mark> 점이 다를 | 경우,상담결과와                  | 학점인정결과;   | 가 다를 수 있 |         |
|                 | 합니다.<br>※ 잘못된 입                                                           | 력으로 인해 학습                           | a<br>자에게 불이익이                          | 이 발생할 수 있으                                                  | 며, 해당 책임은 본                                   | 인에게 있습니                 | 다.                        |           |          |         |
|                 | <ul> <li>신청 후 업무명</li> </ul>                                              | · 기준으로 2주 0                         | 내 답변을 확인함                              | 할 수 있습니다. 단                                                 | t, 신청량에 따라 쇠                                  | E요기간이 달리                | 질 수 <mark>있</mark> 습니다. 답 | 남변완료 시 입력 | 북한 정보에 따 |         |
|                 | 라 문자 및 이대<br>• 현재 학점인정                                                    | 배일이 발송됩니다<br>기준에 따라 답변              | 다.<br>1이 가능합니다.                        | 추후 학점인정신                                                    | 형 시 관련 기준이                                    | 변경되는 경우.                | 당해 기준에 따라                 | 학습성계상담[   | 급변과 학정인  |         |
|                 | 정결과가 상이                                                                   | 할 수 있습니다.                           |                                        |                                                             |                                               |                         |                           |           |          |         |
|                 |                                                                           | 외 가다하 직의시                           | 항은 [온라인 일                              | 반상담]을 이용하                                                   | 주시기 바랍니다.                                     | 온라인 일반:                 | 상담 >                      |           |          |         |
|                 | <ul> <li>학습설계상담</li> <li>하스 네케이디</li> </ul>                               |                                     |                                        |                                                             |                                               |                         |                           |           |          |         |
|                 | <ul> <li>학습설계상담</li> <li>학습설계상담</li> <li>학점인정신</li> </ul>                 | 과 학점인정신청;<br>청은 정해진 기간              | 은 다른 절차입니<br>에 방문접수 또는                 | 다.<br>= 온라인접수를 통                                            | 통해 신청이 가능합                                    | 비다.                     |                           |           |          |         |
|                 | <ul> <li>학습설계상담</li> <li>학습설계상담</li> <li>학점인정신</li> <li>자세한 신청</li> </ul> | 과 학점인정신청:<br>청은 정해진 기간<br>방법은 [학점인정 | 은 다른 절차입니<br>에 방문접수 또는<br>형 신청 안내]를 칠  | 다.<br>= 온라인접수를 통<br>남고해 주시기 바람                              | 통해 신청이 가능합<br>합니다. <b>학점인정</b>                | 신청 안내 >                 |                           |           |          |         |
|                 | <ul> <li>학습설계상담</li> <li>학습설계상담</li> <li>학점인정신</li> <li>자세한 신청</li> </ul> | 과 학점인정신청;<br>청은 정해진 기간<br>방법은 [학점인정 | 은 다른 절차입니<br>에 방문접수 또는<br>형 신청 안내]를 칠  | 다.<br>= 온라인접수를 통<br>남고해 주시기 바람                              | 5해 신청이 가능합<br>답니다. <b>학점인정</b>                | 니다.<br>신청 안내 >          |                           |           |          |         |
|                 | <ul> <li>학습설계상담</li> <li>학습설계상담</li> <li>학점인정신</li> <li>지세한 신청</li> </ul> | 과 학점인정신청;<br>청은 정해진 기간<br>방법은 [학점인장 | 은 다른 절차입니<br>'에 방문접수 또는<br>경 신청 안내]를 칠 | 다.<br>- 온라인접수를 통<br>고해 주시기 바람<br>학습실계 하기                    | 5해 신청이 가능합<br>합니다. <b>학점인정</b><br><b>학습설계</b> | 니다.<br>신청 안내 ><br>신청내역  |                           |           |          |         |
|                 | <ul> <li>학습선계상담</li> <li>학습선계상담</li> <li>학접인정신</li> <li>자세한 신청</li> </ul> | 과 학점인정신청:<br>청은 정해진 기간<br>방법은 [학점인정 | 은 다른 절차입니<br>'에 방문접수 또는<br>킹 신청 안내]를 칭 | 다.<br>= 온라인접수를 통<br>할고해 주시기 바람<br><b>학습설계 하기</b>            | 동해 신청이 가능합<br>답니다. 학점인정<br>학습설계               | 니다.<br>신청 안내 ><br>신청내역  |                           |           |          |         |
|                 | <ul> <li>약습설계상담</li> <li>약습설계상담</li> <li>약점인정신</li> <li>지세판 신청</li> </ul> | 과 학점인정신청(<br>청은 정해진 기간<br>방법은 [학점인장 | 은 다른 절차입니<br>에 방문접수 또는<br>형 신청 안내]를 추  | 다.<br>= 온리인접수를 <del> </del><br>[고해 주시기 바람<br><b>학습설계 하기</b> | 통해 신청이 가능합<br>합니다. 학점인정<br>학습설계               | 니다.<br>신청안내 ><br>신청내역   |                           |           |          |         |
|                 | • 약습실계상당<br>• 약습실계상당<br>- 학침대장신<br>- 자세만 신청                               | 과 학점인정신청;<br>청은 정해진 기간<br>방법은 [학점인정 | 은 다른 절차입니<br>에 방문접수 또분<br>형 신청 안내]를 칭  | 다.<br>는 온라인접수를 통<br>학교해 주시기 바람<br><b>학습설계 하기</b>            | 통해 신청이 가능합<br>다다. 학정인정<br>학습설계                | 니다.<br>신청안내 ><br>신청내역   |                           |           |          |         |
|                 | • 약습실계상당<br>• 학습실계상당<br>- 학진당장신<br>- 자세판 신청                               | 과 학점인정신청;<br>초은 정해신 기간<br>방법은 [학점인정 | 은 다른 절차입니<br>에 방문접수 또는<br>로 신청 안내]를 추  | 다.<br>는 온라인접수를 통<br>다고해 주시기 바랍<br><b>학습실계 하기</b>            | 6해 신청이 가능합<br>답니다, 학점인정<br>학습실계               | 남니다.<br>신청 안내 ><br>신청내역 |                           |           |          |         |
|                 | <ul> <li>약습실계상당</li> <li>약습실계상당</li> <li>학업만정신</li> <li>자세만 신청</li> </ul> | 과 학점인정신청<br>청은 정해진 기간<br>방법은 [학점인장  | 은 다른 철차입니<br>에 방문접수 또는<br>형 신청 안내]를 춘  | 다.<br>= 온라인접수를 통<br>국고해 주시기 바랍<br><b>학습설계 하기</b>            | 6해 신청이 가능합<br>당니다. 학점인정<br>학습설계               | 남니다.<br>신청안내 ≻          |                           |           |          |         |

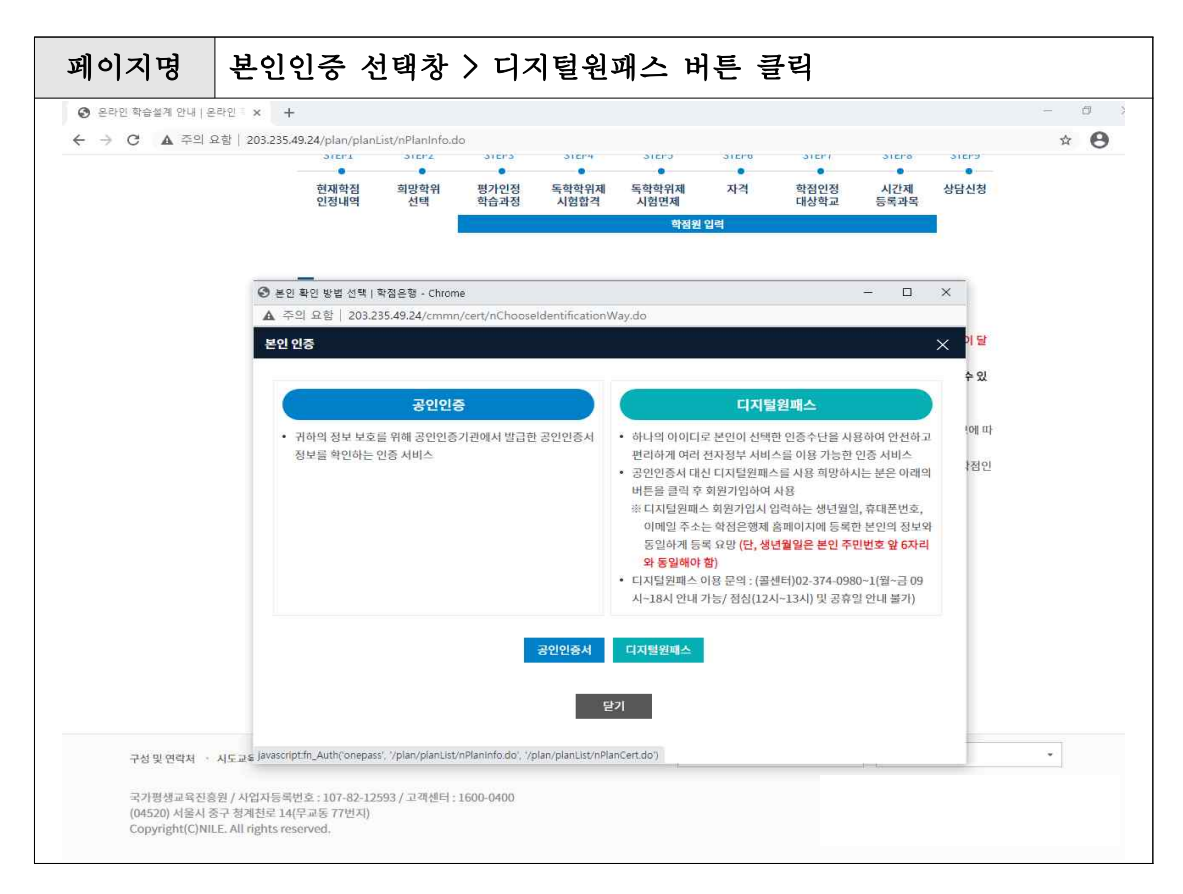

| 페이지명                                                      | 디지털원패스 로그인창 > 디지털원패스 아이디 입력 후 로그인                                                         |  |  |  |  |  |  |  |  |  |  |
|-----------------------------------------------------------|-------------------------------------------------------------------------------------------|--|--|--|--|--|--|--|--|--|--|
|                                                           | 버튼 클릭                                                                                     |  |  |  |  |  |  |  |  |  |  |
| <ul> <li>중 온라인 학습설계 안내   온</li> <li>← → C ▲ 주의</li> </ul> | 유한 203.235.49.24/plar/planList/nPlanInfo.do · · · · · · · · · · · · · · · · · · ·         |  |  |  |  |  |  |  |  |  |  |
|                                                           | 이다나 이다가 이다가 이다가 이다가 이다가 이다가 이다가 이다가 이다가 이다가                                               |  |  |  |  |  |  |  |  |  |  |
|                                                           | ⓒ 디지털링팩스 로그인   아이디안텍 - chrome - □ ×<br>■ samLegaf2017.com/login/check                     |  |  |  |  |  |  |  |  |  |  |
|                                                           | ー 상담내용이 달<br>디지털원패스 로그인 <sup>화가 다를 수 있</sup>                                              |  |  |  |  |  |  |  |  |  |  |
|                                                           | 디지털원패스 로그인으로 <b>학점은행제 홈페이지를 이용하실</b><br>수 있습니다.<br>rlatkdtn97                             |  |  |  |  |  |  |  |  |  |  |
|                                                           | 아전 로그인                                                                                    |  |  |  |  |  |  |  |  |  |  |
|                                                           | 외원가입 민증수단 세철정 아이니젖기<br>※ 이용문의 : 02-374-0980-1<br>(월~금 9:00~18:00.점심시간 12:00~13:00,공휴일 제외) |  |  |  |  |  |  |  |  |  |  |
| 구성 및 연락처 ·                                                | 시도교5 기트 •                                                                                 |  |  |  |  |  |  |  |  |  |  |
| 국기평생교육진왕<br>(04520) 서울시<br>Copyright(C)NI                 | 동일 / 사업<br>중국 정체<br>[JavascriptionClickSubmit]): · ·                                      |  |  |  |  |  |  |  |  |  |  |

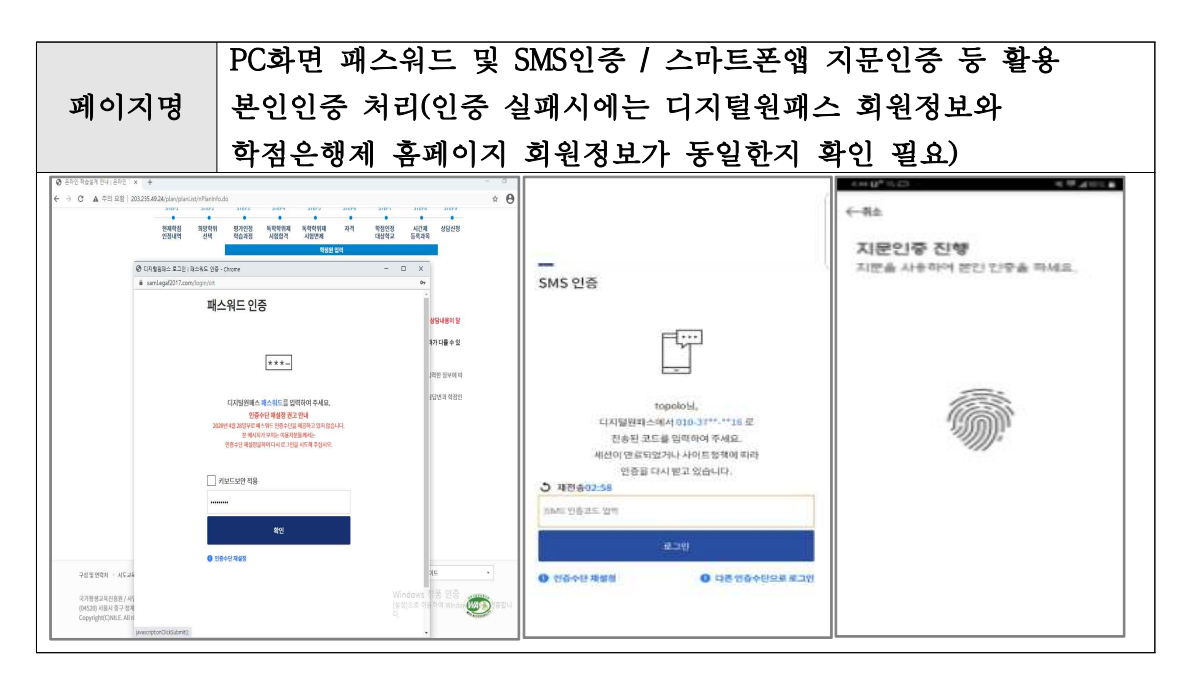

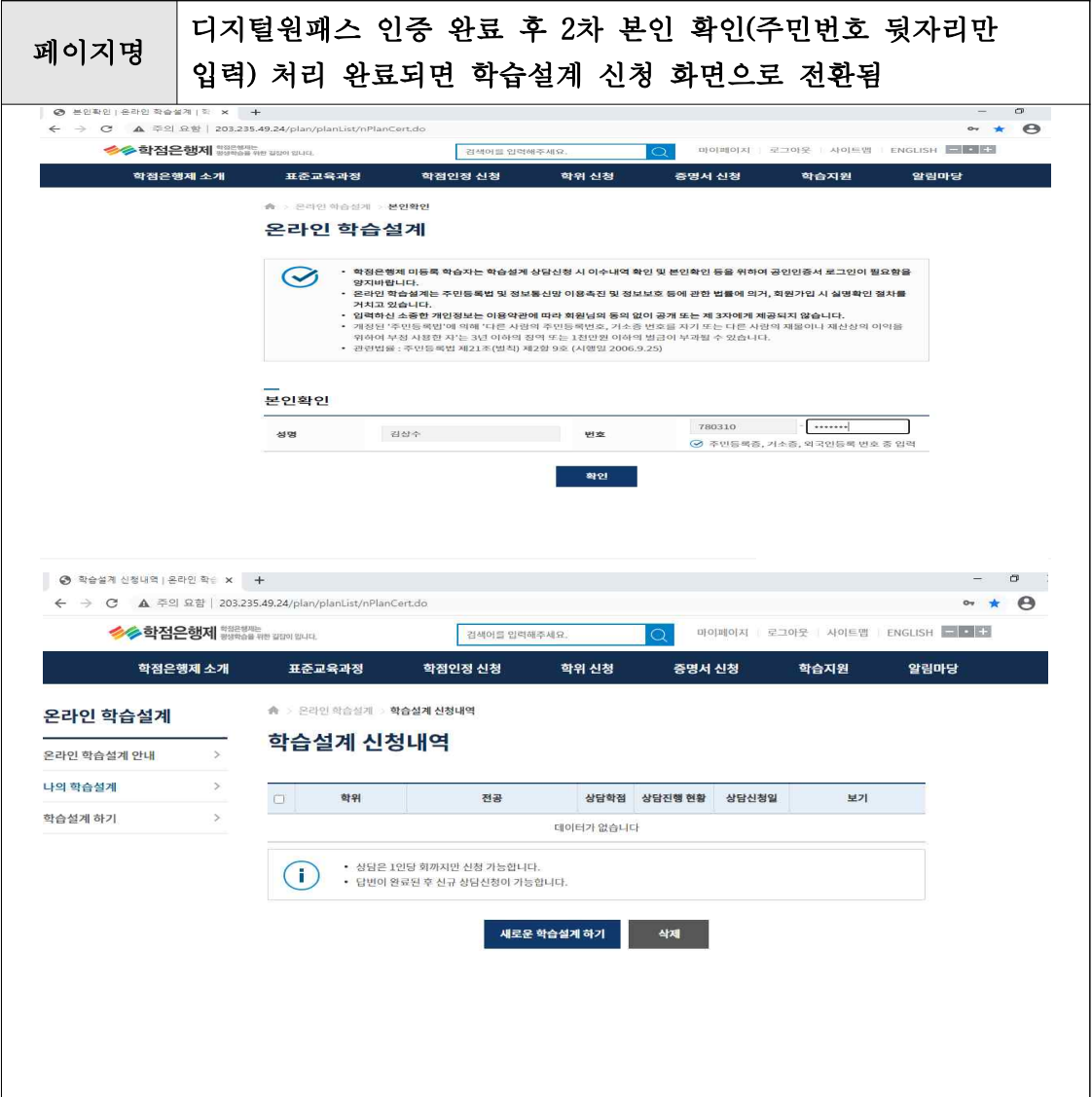